# Manual siga

## CANDIDATURAS ONLINE

Manual - Encarregado de Educação

junho de 2022 | Versão 0.2

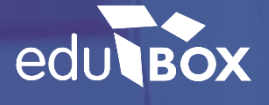

## **EMPRESA EDUBOX**

#### QUEM SOMOS

A Edubox é uma empresa de base tecnológica e de I&D, que se dedica ao desenvolvimento personalizado e à implementação de soluções educativas globais, quer a nível nacional quer internacional.

Somos especialistas no desenvolvimento de software de gestão, aplicações mobile, comercialização de equipamentos informáticos e na conceção de recursos educativos, prestando ainda serviços de consultoria e formação profissional.

#### MISSÃO

A Edubox tem como missão desenvolver soluções tecnológicas inovadoras e totalmente integradas para a área da educação, tornando a gestão do processo educativo digital, interativo, individualizado e acessível a partir de qualquer local, plataforma ou equipamento.

#### POSICIONAMENTO

Inspiramo-nos na tecnologia para inovar na educação.

#### ÁREAS DE ATUAÇÃO

- :: Software de Gestão Municipal de Educação
- :: Software de Gestão Escolar
- :: Aplicações Mobile
- :: Soluções Web
- :: Comercialização de Hardware

### 1. | CANDIDATURAS ONLINE

O módulo das candidaturas online, trata-se de uma ferramenta ágil de apoio no processo de candidaturas aos serviços facultados à comunidade educativa, facilitando a comunicação entre encarregados e técnicos do Municipio.

Esta funcionalidade da plataforma SIGA objetiva recolher e validar de uma forma simples os dados necessários em qualquer serviço que o Município oferece aos alunos da sua comunidade, tais como candidaturas à ação social, aos transportes escolares ou a serviços nas interrupções letivas.

Este processo é realizado através da plataforma SIGA, onde é disponibilizado um formulário que pode ser preenchido comodamente em casa ou em qualquer lugar através do computador pelos encarregados de educação desde que tenham acesso à internet. É importante salientar que a aplicação permite anexar documentos e após validação ficam disponíveis para consulta na área do aluno.

Para tal, basta que o Encarregado de Educação aceda à plataforma com as suas credenciais de acesso, entre no módulo **Candidaturas** e clique em **Candidatar.** 

| l Inicio<br>☆ Area pessoal      | Aluno Candidatura 0<br>ar systemetri<br>Texe                   |                     |                |
|---------------------------------|----------------------------------------------------------------|---------------------|----------------|
| △ Area pessoal → ☑ Candidaturas | Candidaturas                                                   |                     |                |
| Cartão Escolar  Marcações       | Disponiveis Fechadas                                           | Candidatura Exemplo |                |
| Notificações                    | Candidatura Exemplo<br>Termina a 31-05-2021<br>Candidatura HC3 |                     | Guardar Enviar |
| Pagamentos                      | Terminis a 01-06-2021 Candidatura HC2 Version a Concentration  | Alamo               |                |
|                                 | Candidatura HC<br>Termina a 20-08-2021                         | Kome *              |                |

Imediatamente é aberta a candidatura. Aqui, alguns dados já se encontram pré-preenchidos (ex.: nomes, NIF, contactos, morada) e o Encarregado de Educação só precisará de preencher os campos em falta. É ainda possível interromper o preenchimento da candidatura a qualquer momento e continuar mais tarde utilizando a opção **guardar.** 

| Candidatura Exemplo  | Guardar Enviar |
|----------------------|----------------|
| Aluno                |                |
| Geral                |                |
| Nome *               |                |
|                      |                |
|                      |                |
| Data de Nascimento * |                |
|                      |                |
|                      |                |
|                      |                |

É importante ter em atenção os vários separadores presentes que variam consoante a candidatura. Após o preenchimento de todos os dados solicitados, para terminar a candidatura basta clicar em **Enviar**.

| Can   | didatura Exemplo     |         | J      |
|-------|----------------------|---------|--------|
| Aluno |                      | Guardar | Enviar |
| Geral |                      |         |        |
|       | Nome *               |         |        |
|       | Teste                |         |        |
|       |                      |         |        |
|       | Data de Nascimento * |         |        |
|       | 12-10-2000           |         |        |
|       |                      |         |        |
|       |                      |         |        |
|       |                      |         | Enviar |

Após o clique, surge a mensagem "Candidatura válida. Deseja Continuar?" e ao clicar em "Ok" dá por finalizado o processo de candidatura.

|       |                                       | Guardar     | Envi |
|-------|---------------------------------------|-------------|------|
| Aluno |                                       |             |      |
| Geral |                                       |             |      |
|       | (                                     |             |      |
|       | Informação                            | ж           |      |
|       | Candidatura válida. Deseja continuar? |             |      |
|       |                                       | Ok Cancelar |      |
|       | Data de Nascimento *                  | - 7         |      |
|       | 12-10-2000                            | •           |      |
|       |                                       |             |      |
|       |                                       |             |      |

Após a submissão da candidatura, o Encarregado de Educação poderá consultar o relatório da mesma, onde consta o registo das respostas dadas.

| 🗟 Início         | Aluno Candidatura     |                  |
|------------------|-----------------------|------------------|
| Area pessoal     | NEE 00000000<br>T ano |                  |
| 요 Area pessoal > | Candidaturas          |                  |
| Candidaturas     | Candioaturas          |                  |
| 🚺 Cartão Escolar | Disponiveis Fechadas  |                  |
| Marcações        | Candidatura Exemplo   | SUSMETTIDO       |
| A Notificações   | Termina a 31-05-2021  | 18-05-2021 10:37 |

Seguidamente, a candidatura será validada por um técnico do Município. Após ser analisada toda a candidatura, o Encarregado de Educação receberá um email informativo relativamente ao estado da mesma.

Esta ferramenta permite assim ao Encarregado de Educação mais comodidade, proporcionando simultaneamente redução de tempo despendido.

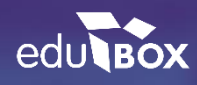

Edubox S.A.

PCI – parque de Ciência e Inovação Via do Conhecimento, Edifício 3, Sala 2.9 3830-352 Ílhavo